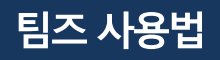

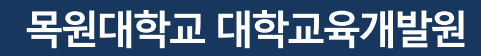

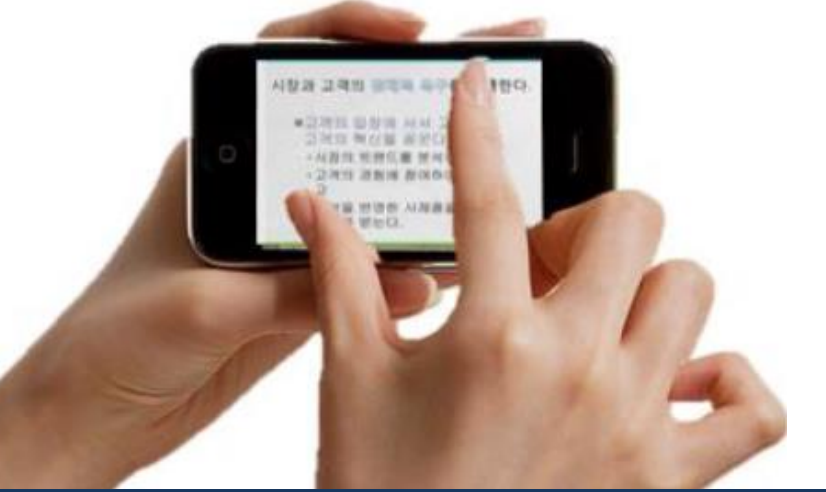

# 팀즈 활용법

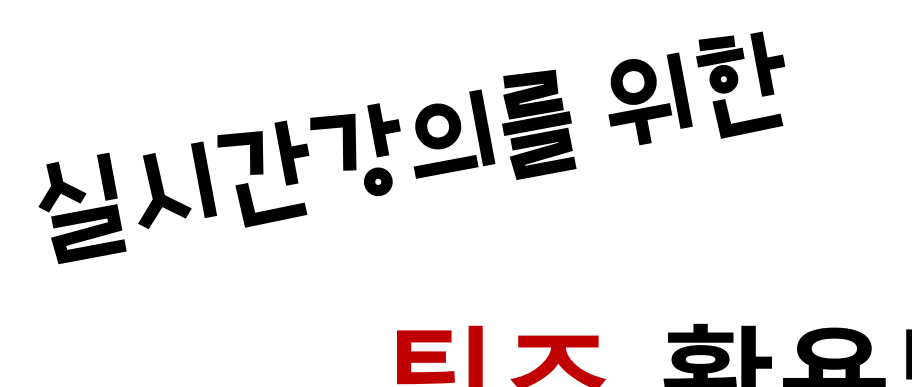

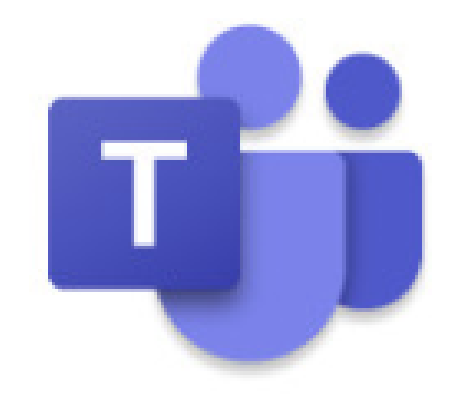

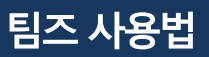

#### 목원대학교 종합정보시스템에 로그인을 해주세요.

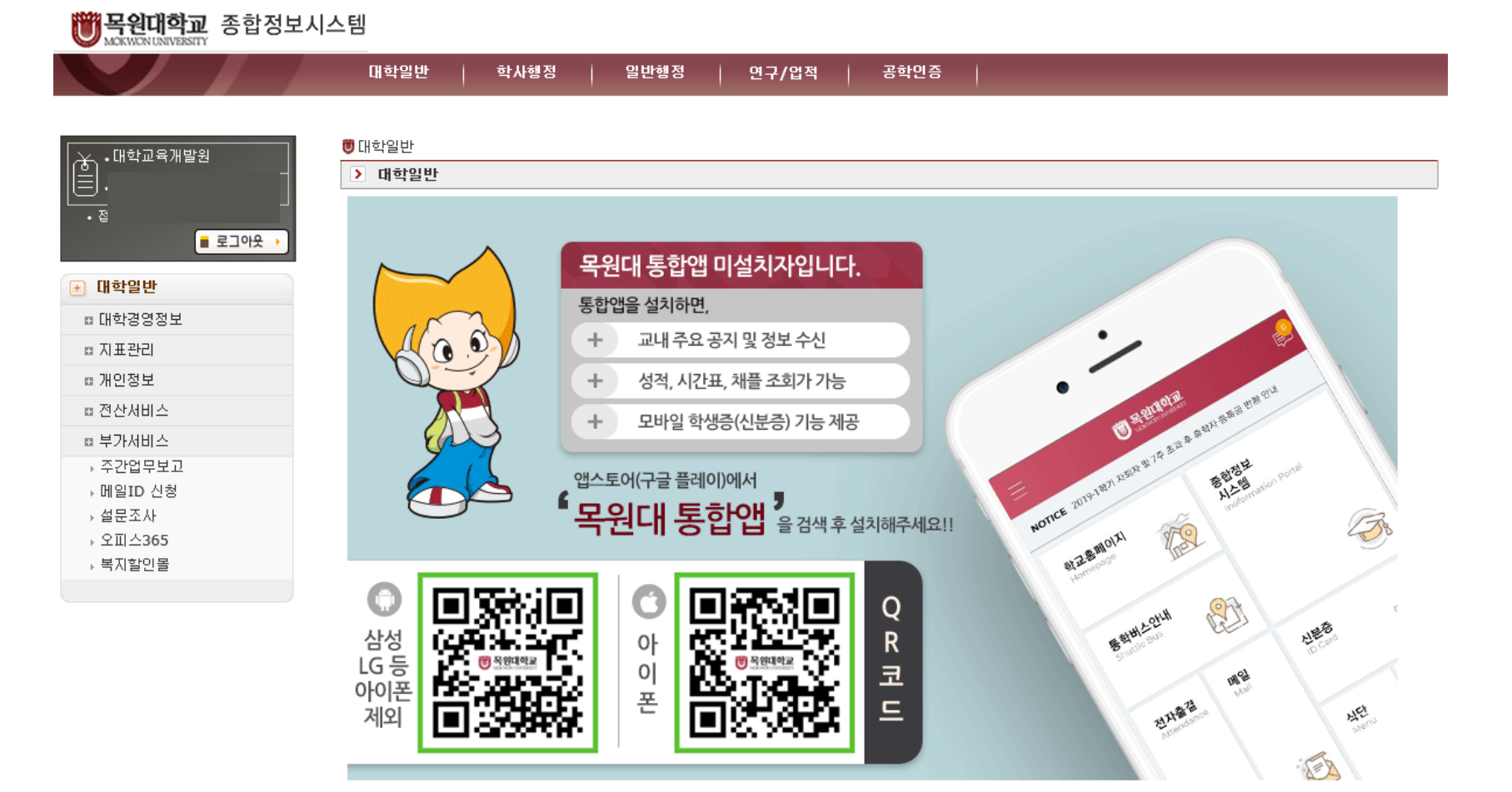

#### 01 목원대학교 종합정보시스템 로그인

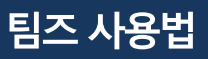

대학일반 -> 부가서비스 -> 오피스365 클릭 -> office365 가입하러가기 클릭

Office 365 가입하러 가기

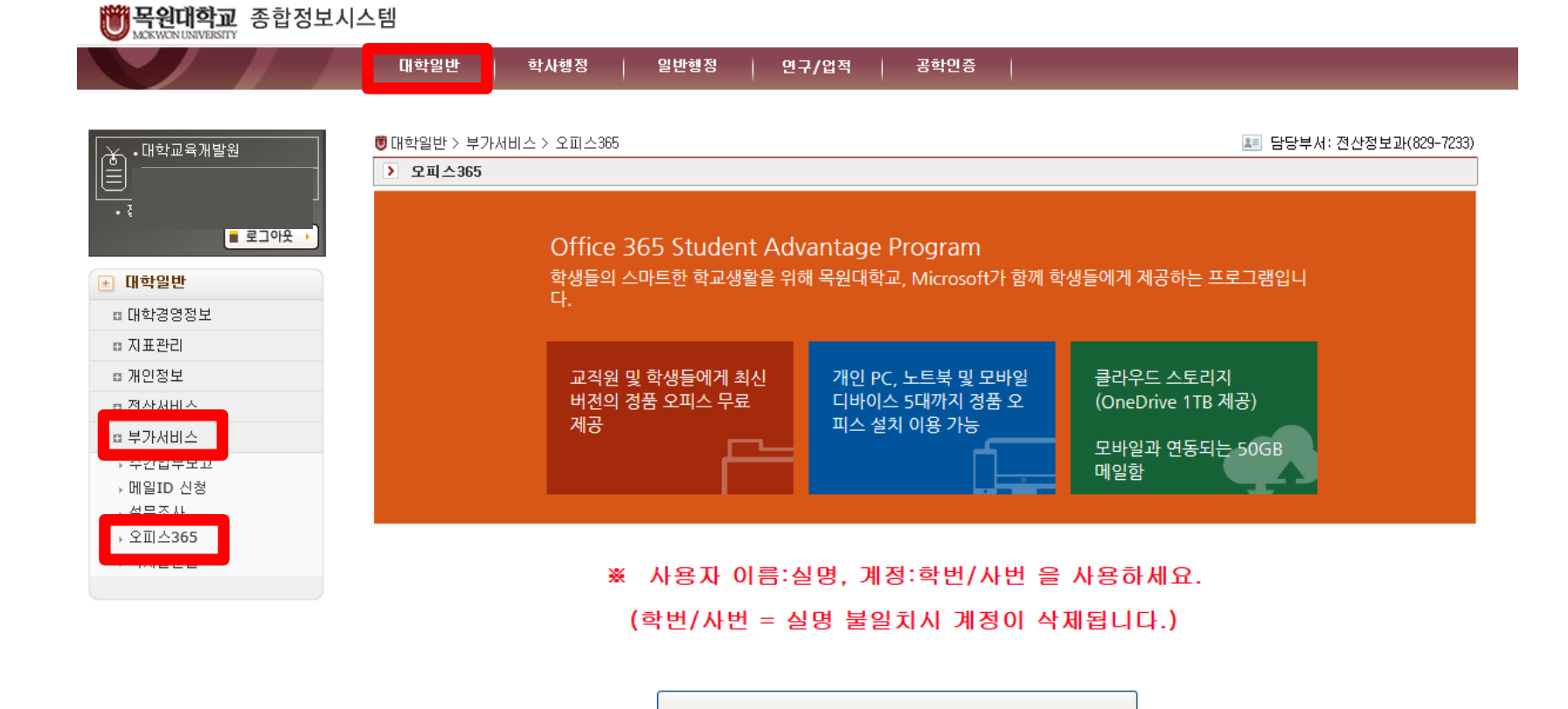

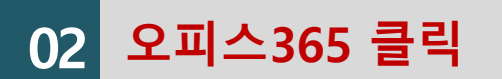

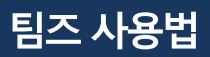

02

가입이 되어있는 경우

Office 365

**W** 목원대학교 MOKWON UNIVERSITY

(?) 도움말

📬 Microsoft Teams 도움말 센터

#### 대학교육개발원(7244)으로 연락주세요

## 이미 가입이 되어있다면, '이미 가입이 되어있습니다.' 라고 나옵니다. 이미 가입되어 있는데, 비밀번호를 잊으셨다면 비밀번호 찾기를 해주세요. 비밀번호를 못 찾는 경우는 전산정보과(7233)

| A НОМЕ                                                               | 🗹 가입하기                                                          | € 안내                                       |
|----------------------------------------------------------------------|-----------------------------------------------------------------|--------------------------------------------|
| olı                                                                  | Office365                                                       | r <b>l</b>                                 |
| 0                                                                    | 1 / 1 이 지 이 있 답 니                                               | 4.                                         |
| 지금 바로 Office 다운로드 링<br>Office 365 로그인 아이디는<br>제공되는 메일 사서함 생성 완<br>요. | 크를 클릭해 Office 365 포탈에서 다운로드<br>입니다.<br>료까지 약 10분가량이 소요되며, 기타 궁금 | 받아 사용할 수 있습니다.<br>한 사항은 도움말을 참고하세          |
|                                                                      | Office 365 로그인                                                  |                                            |
|                                                                      | COPYRIGH                                                        | T (C) 2020 POBIS TNC. ALL RIGHTS RESERVED. |

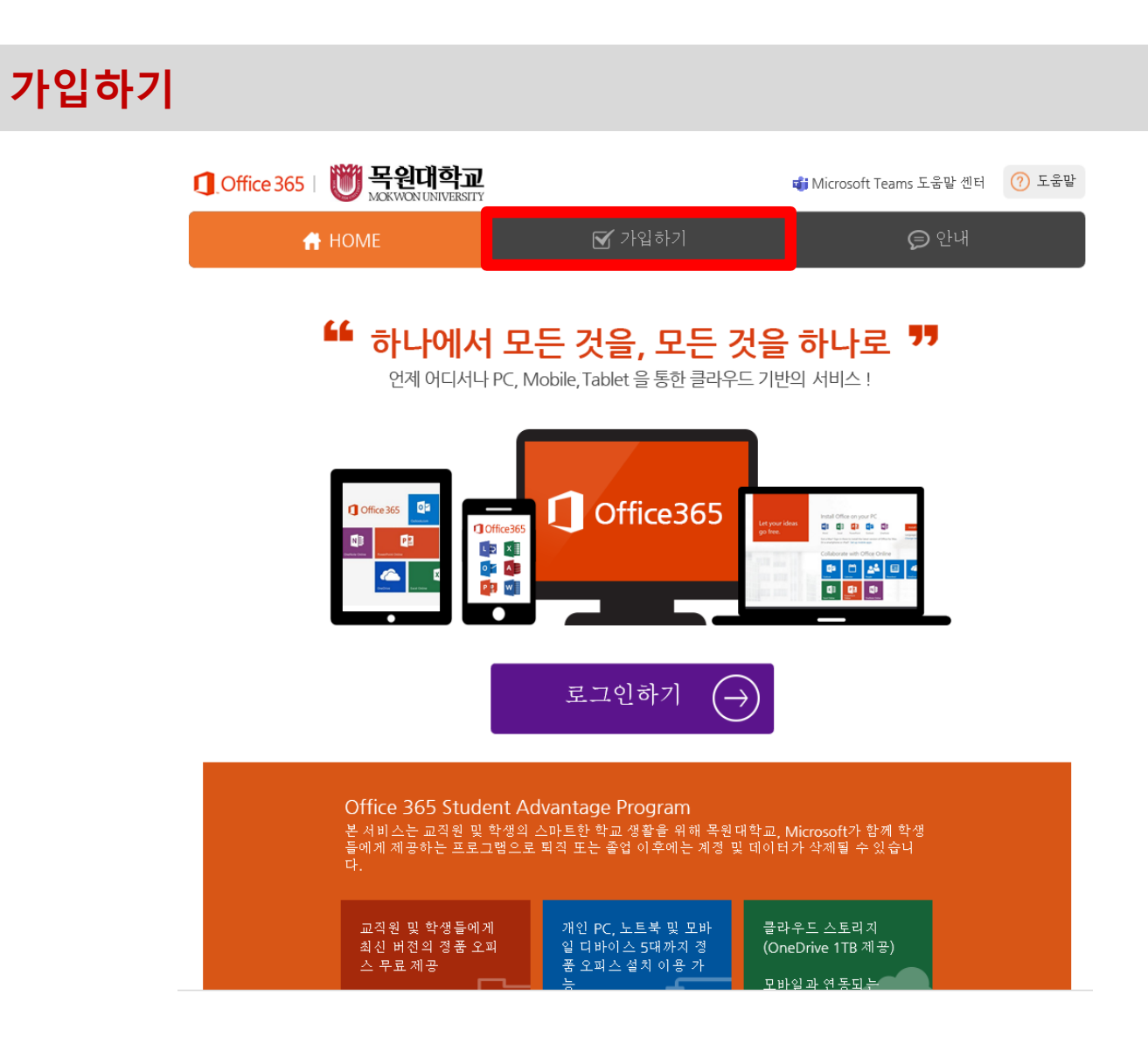

가입하기를 눌러줍니다.

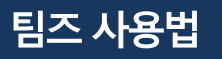

03

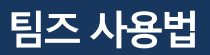

#### 이용약관을 읽어보신 후 체크를 해줍니다.

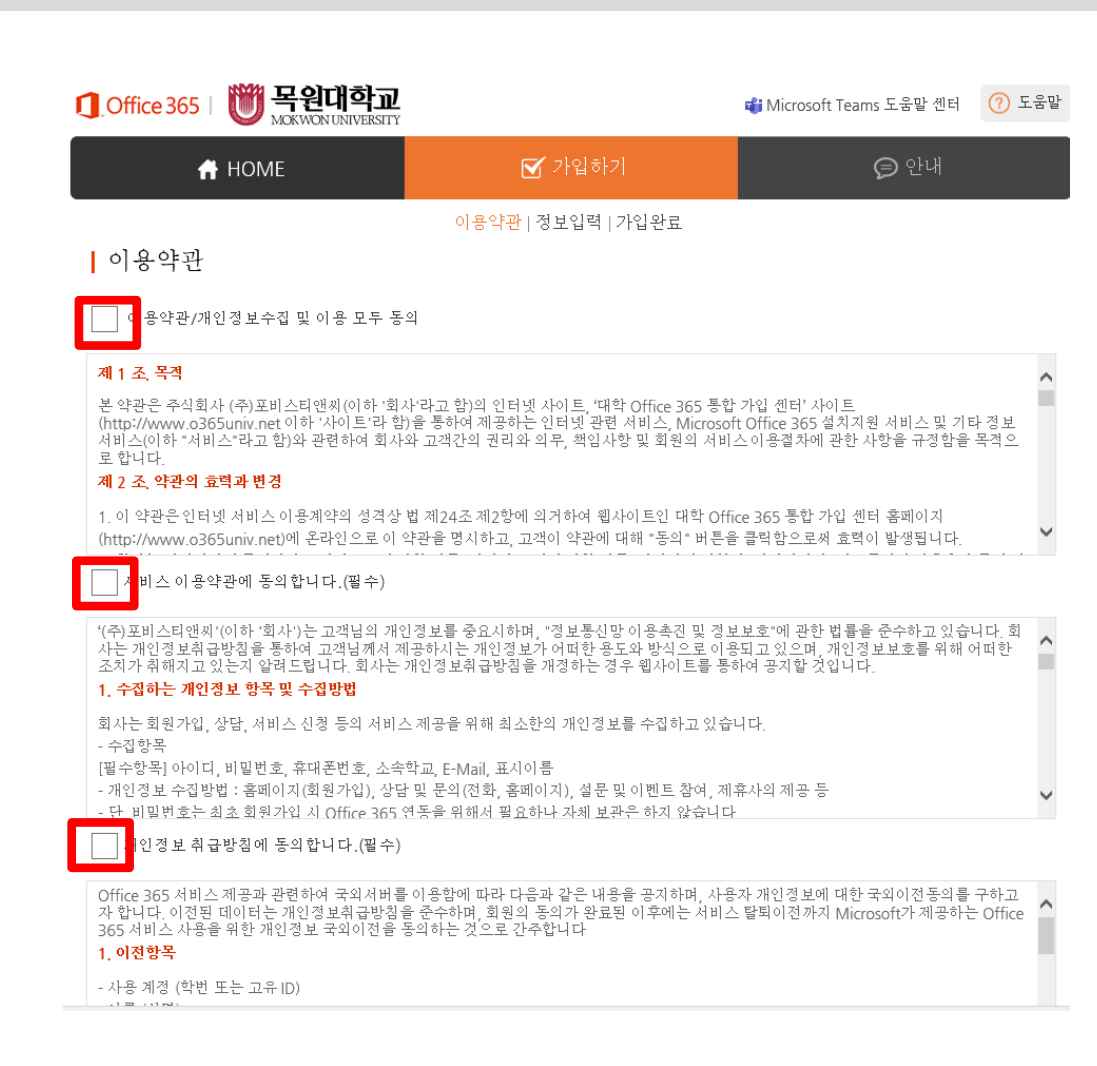

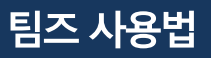

^

#### 동의를 눌러줍니다.

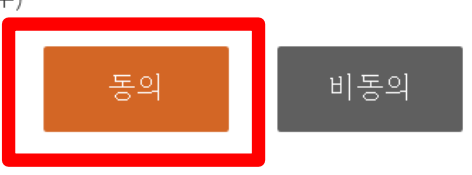

✔ 개인정보 국외이전에 동의합니다.(필수)

#### 2 이저 구가 인지 바번

- 교육기관용 Office 365 및 설치형 오피스 (Office 365 ProPlus) 라이선스
- 휴대폰/개인 이메일(분실 시 본인 확인 수단)
- 이름 (성명)
- 사용 계정 (학번 또는 고유 ID)

#### 1. 이전항목

Office 365 서비스 제공과 관련하여 국외서버를 이용함에 따라 다음과 같은 내용을 공지하며, 사용자 개인정보에 대한 국외이전동의를 구하고 자 합니다. 이전된 데이터는 개인정보취급방침을 준수하며, 회원의 동의가 완료된 이후에는 서비스 탈퇴이전까지 Microsoft가 제공하는 Office 365 서비스 사용을 위한 개인정보 국외이전을 동의하는 것으로 간주합니다

- 설문조사, 이벤트 등에서 수집된 정보 : 해당 설문조사, 이벤트 종료 또는 경품 배송 후 삭제 ✔ 개인정보 취급방침에 동의합니다.(필수)

회사는 수집한 개인정보를 다음의 목적을 위해 활용합니다. - 회원관리 : 회원제 서비스 이용에 따른 본인확인, 개인식별, 가입의사 확인, 불만처리 등 민원처리, 고지사항 전달 3. 개인정보의 보유 및 이용기간 '원칙적으로, 개인정보 수집 및 이용목적이 달성된 후에는 해당 정보를 지체 없이 파기합니다. 단, 관계법령의 규정에 의하여 보전할 필요가 있 는 경우 회사는 아래와 같이 관계법령에서 정한 일정한 기간 동안 회원정보를 보관합니다. - 회원정보 : 회원탈퇴를 요청한 즉시 모든 개인정보 삭제

#### 2. 개인정보의 수집 및 이용목적

✔ 서비스 이용약관에 동의합니다.(필수)

가입하기

03

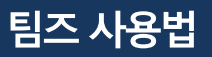

02 가입하기

# 로그인 ID를 입력 후 중복 확인을 눌러주세요. 이름, 비밀번호 입력 후 가입하기를 눌러주세요.

| J_Office 365   💓 목원대학교                  |                                             | <b>4 Microsoft Teams 도움말</b> 센터   | (?) 도움말     | 알림   |                | × |
|-----------------------------------------|---------------------------------------------|-----------------------------------|-------------|------|----------------|---|
| 者 НОМЕ                                  | 🗹 가입하기                                      | € 안내                              |             | ,187 |                |   |
| ▲ 정보입력                                  | 이용약관   <mark>정보입력</mark>   가입완료             |                                   |             |      | r등안 도그인 ID입니다. |   |
| • · · · · · · · · · · · · · · · · · · · |                                             |                                   |             |      | হা-০1          |   |
| 로그인 ID 소위하는 로그인 ID를 입                   | @365.mokwon.ac.k 중복획<br>력하고, 중복 확인 후 진행하세요. | ન્શ                               |             |      | รช<br>         |   |
| 이름                                      |                                             |                                   |             |      |                |   |
| 비밀번호                                    |                                             |                                   |             | 확인   |                | × |
| 비밀번호 확인                                 |                                             |                                   |             |      |                |   |
|                                         | 가입하기                                        |                                   |             | 7    | ·입하시겠습니까?      |   |
|                                         | COPYRIGI                                    | HT (C) 2020 POBIS TNC. ALL RIGHTS | 5 RESERVED. |      | 예 아니오          |   |

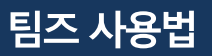

02 가입하기

#### 전화, 전자 메일을 모두 구성해주세요.

| Microsoft                                                                                                    | 11/011@365.mokwon.ac.kr |
|----------------------------------------------------------------------------------------------------|-------------------------|
| 계정에 대한 액세스 권한 유지!                                                                                                    |                         |
| 회원님이 암호를 재설정할 수 있도록 보장하기 위해 몇 가지 정보를 수집하여 회원님의 신분을 확인해야 합니다. 이 정보를 활용하여 회<br>다. 단지 회원님의 계정을 더욱 안전하게 유지하는 데 사용합니다. <mark>아래 옵션 중 최소 1개를 설정해야 합니다.</mark> | 회원님을 스팸으로 격리하지는 않습니     |
| ① 인증 전화 이(가) 구성되지 않았습니다 지금 설정하세요.                                                                                                    |                         |
| 인증 전자 메일 이(가) 구성되지 않았습니다. 지금 설정하세요.                                                                                                    |                         |
| 마침 취소                                                                                                    |                         |
|                                                                                                    |                         |
|                                                                                                    |                         |
|                                                                                                    |                         |
|                                                                                                    |                         |
| ©2020 Microsoft 법적 고지 사항   개인정보보호                                                                                                    | 세션이 14:57에 만료됩니다.       |

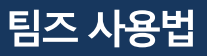

#### 한국(+82) 선택 후 휴대폰번호를 입력하시면 인증 절차가 진행됩니다.

117011@365.mokwon.ac.kr | ? Microsoft 계정에 대한 액세스 권한 유지! 아래의 인증 전화 번호를 확인하세요. 인증 전화 ~ 한국 (+82) 인증 전화 번호 입력 ©2020 Microsoft 법적 고지 사항 | 개인정보보호 세션이 14:58에 만료됩니다.

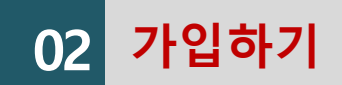

03

마이크로소프트 팀즈 설치

#### 검색창에 '마이크로소프트 팀즈 다운로드 ' 를 검색해 주세요.

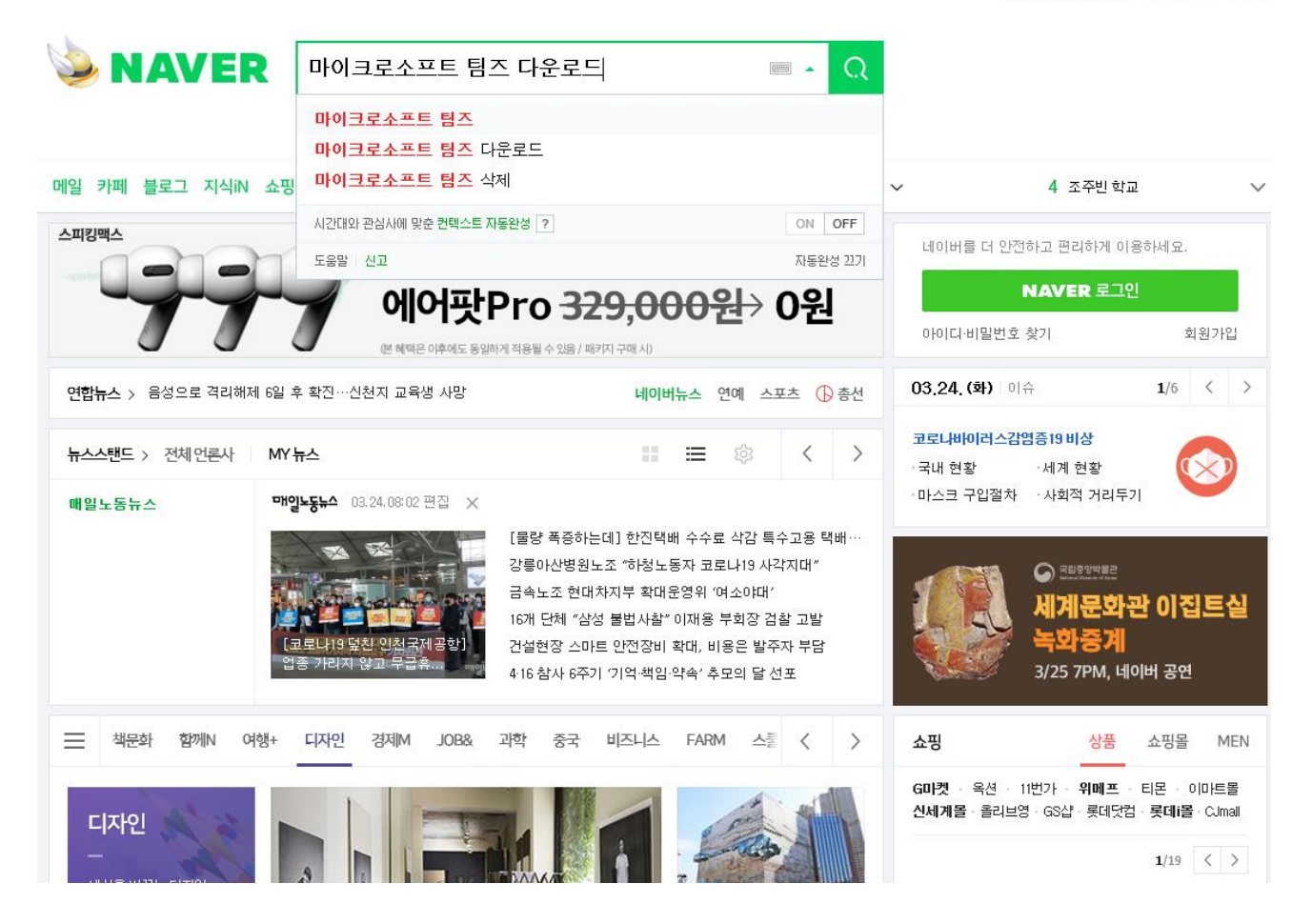

네이버를 시작페이지로 > 휴니어네이버 해피빈

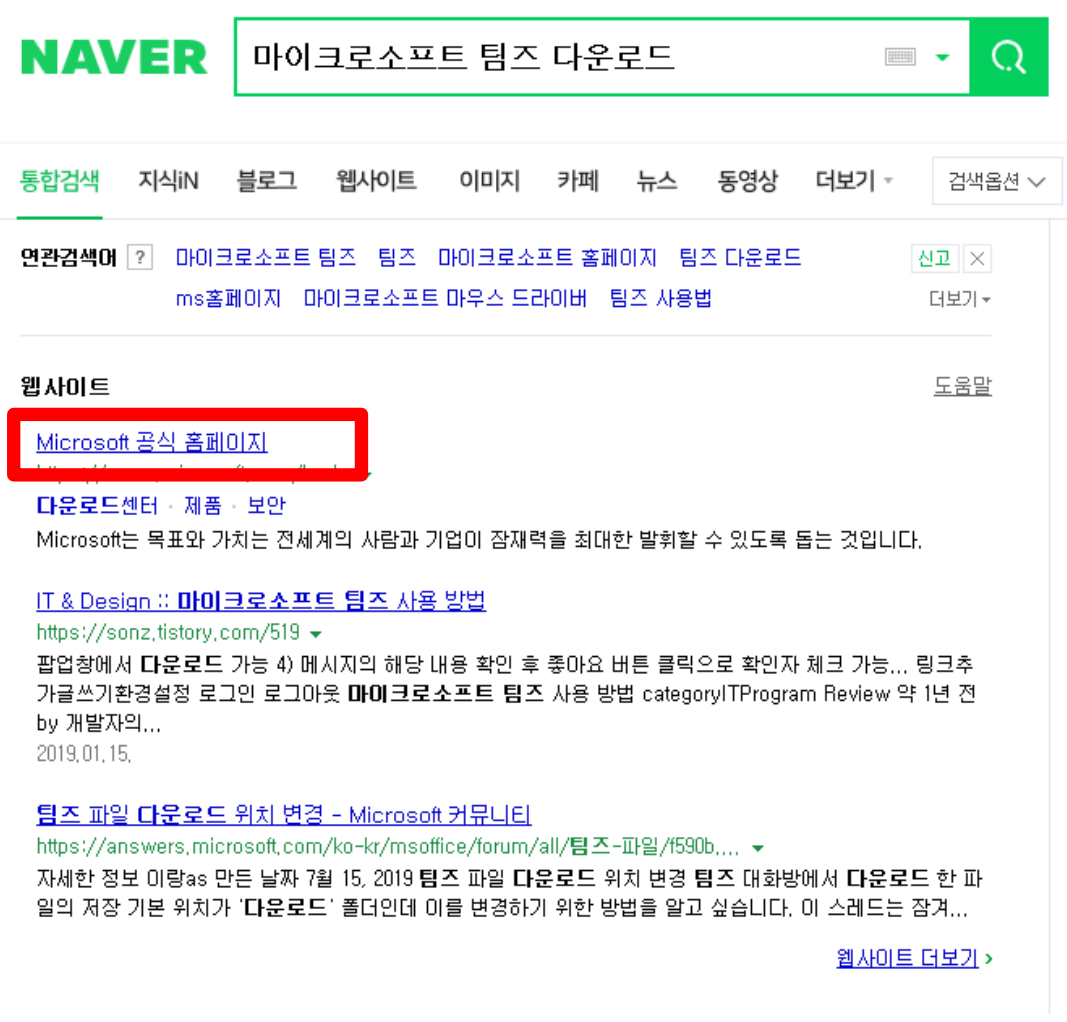

#### 가입하기를 눌러줍니다.

목원대학교 대학교육개발원

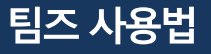

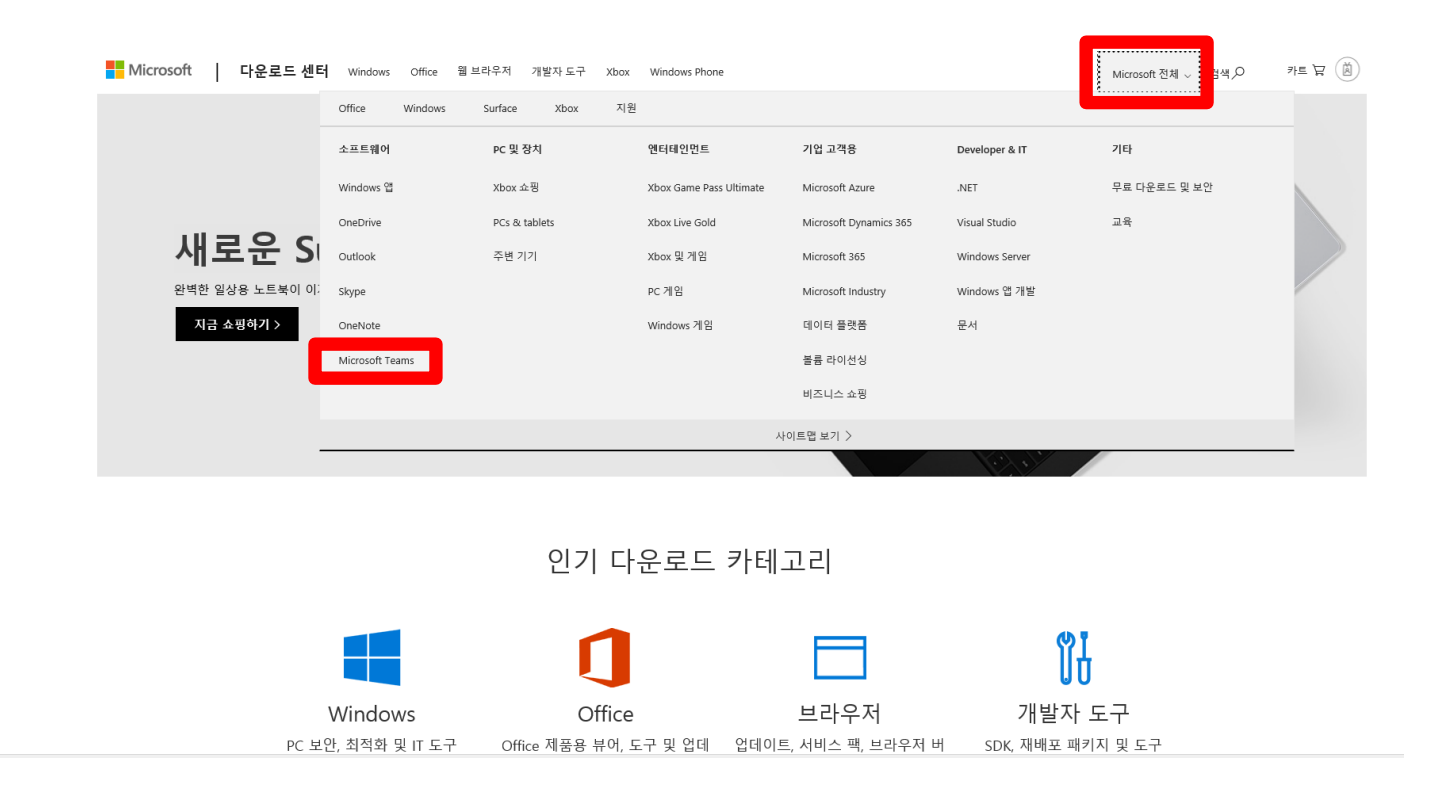

Microsoft 전체 -> Microsoft Teams 클릭

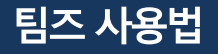

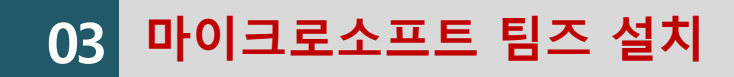

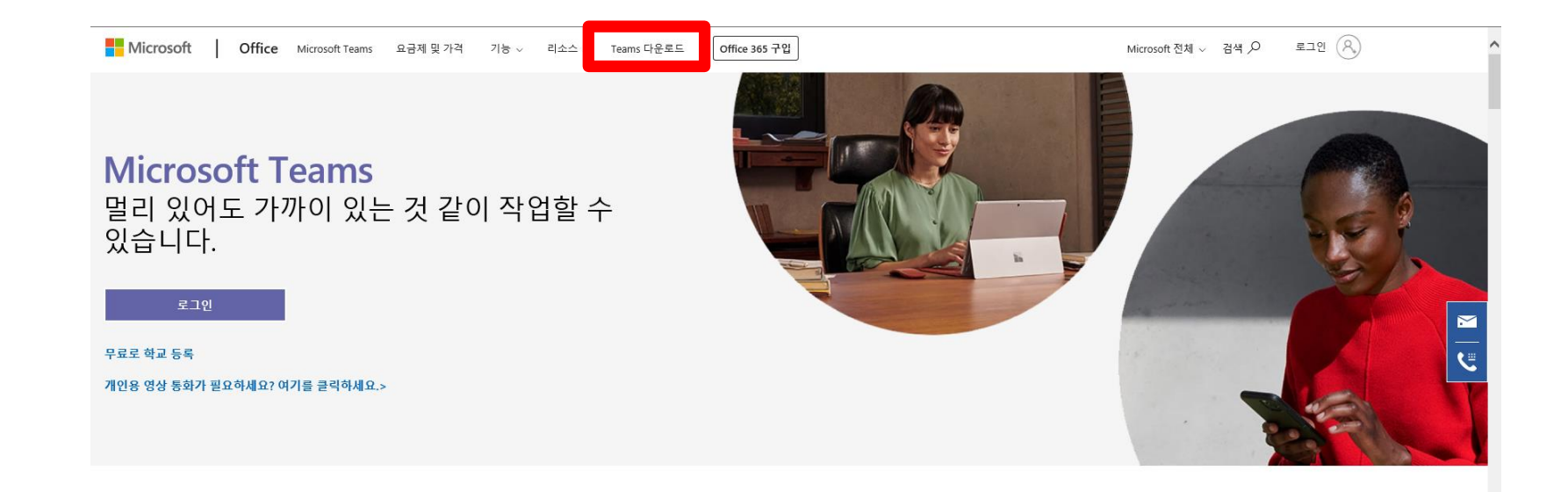

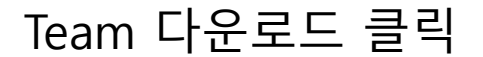

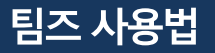

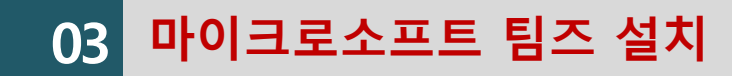

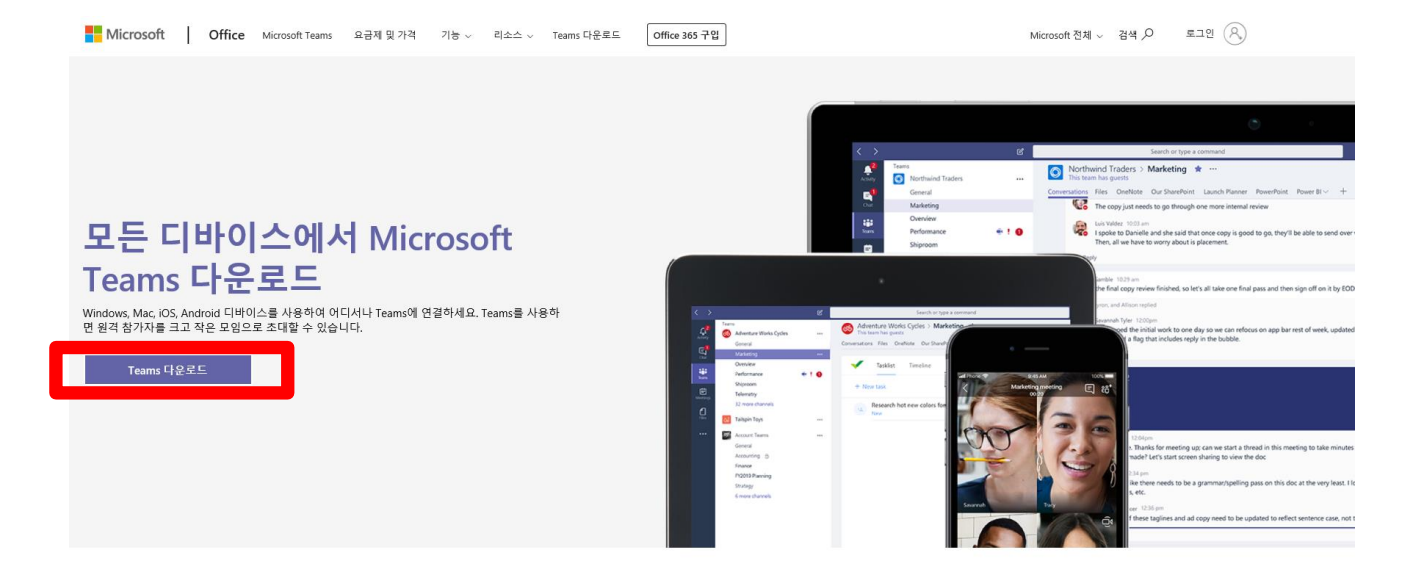

#### Teams 다운로드 클릭

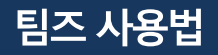

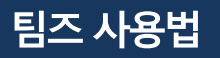

#### Teams 다운로드 클릭

사용자의 전자 메일 주소 사용 방식 🕛

전자 메일 주소를 입력하면 다운로드 링크를 보내드립니다. [

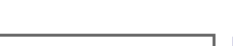

지금 보내기

单 🖷 🖽

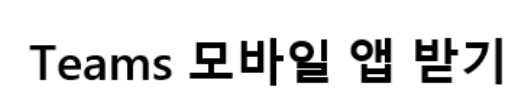

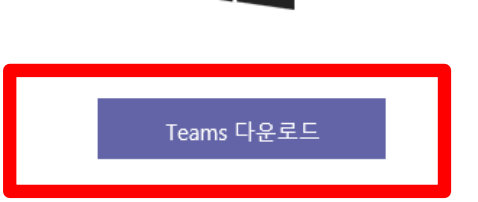

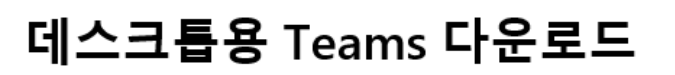

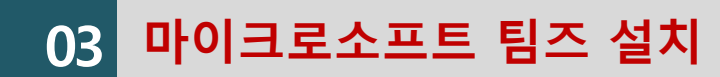

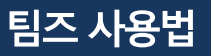

#### 실행 및 저장 선택해 주세요.

|                                                                                 |       |         |       | - |
|---------------------------------------------------------------------------------|-------|---------|-------|---|
| statics.teams.cdn.office.net의 Teams_windows_x64.exe(95.2MB)을(클) 실행하거나 저장하시겠습니까? | 실행(R) | 저장(S) ▼ | 취소(C) | × |

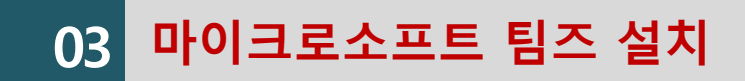

03 마이크로소프트 팀즈 설치

 $\times$ 

| 📫 Microsoft Teams |                                              | _ |  |
|-------------------|----------------------------------------------|---|--|
|                   | Microsoft Teams                              |   |  |
|                   | 회사, 학교 또는 Microsoft<br>계정을 입력하세요.            |   |  |
|                   | 로그인 주소<br>로그인                                |   |  |
|                   | Teams를 아직 사용하지 않으세요? 자세한 정보<br>무료 <b>가</b> 입 |   |  |

가입하신 계정을 입력해 주세요.

<u>사번@365.mokwon.ac.kr</u>

**365.** 꼭 들어가야 합니다.

비밀번호가 잊으셨다면 비밀번호 찾기를 해 주세요. 비밀번호를 못 찾으신다면 전산정보과, 대학 교육개발원으로 연락주세요

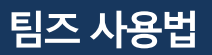

#### 비밀번호를 입력해줍니다.

사용 약관 개인정보처리방침 •••

03 마이크로소프트 팀즈 설치

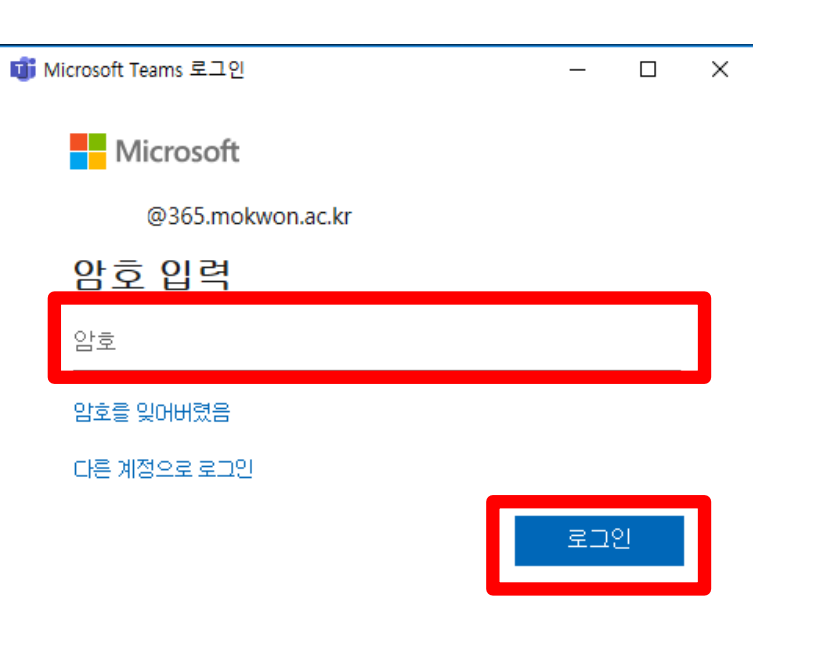

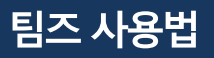

#### 컴퓨터 화면에 프로그램이 실행됩니다.

Microsoft Teams 로드 중 . .

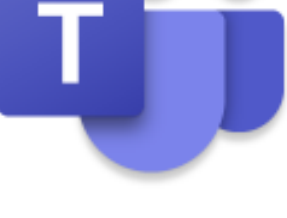

Microsoft

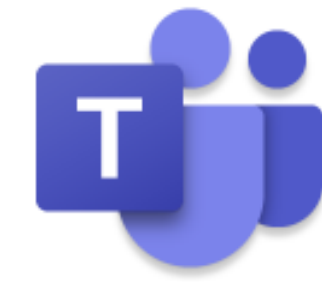

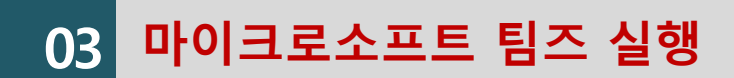

#### 팀즈 사용법

(?) 도움말

#### 팀을 선택 후 팀만들기를 눌러줍니다.

궁금한 점이 있는 경우 여기로 이동하 세요. 교육용 Teams 가이드, 교육 비디 오 등을 찾아보세요.

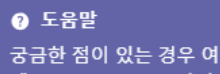

| 03                   | 마이크로소프트     | 팀즈 사용         |    |      |                      |
|----------------------|-------------|---------------|----|------|----------------------|
| < >                  | Ľ           | 검색어 입         | 력  |      | v <mark>o</mark> – – |
|                      | 참가 또는 팀 만들기 |               |    | 팀 검색 | Q                    |
| <mark>-</mark><br>채팅 |             | ***           |    |      |                      |
| <b>е</b>             | 팀 만들기       | 코드록 사용하여 팀 참가 | UD |      |                      |
| <b>টি</b><br>শ্রুম   |             | 코드입력          | 공개 |      |                      |
| <b></b><br>일정        | 尙⁺ 팀 만들기    | 팀 참가          | ud |      |                      |
| <b>८</b><br>हर्ज     |             |               |    |      |                      |
| 비파일                  |             |               |    |      |                      |

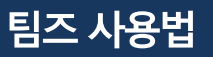

#### 수업을 선택해 줍니다.

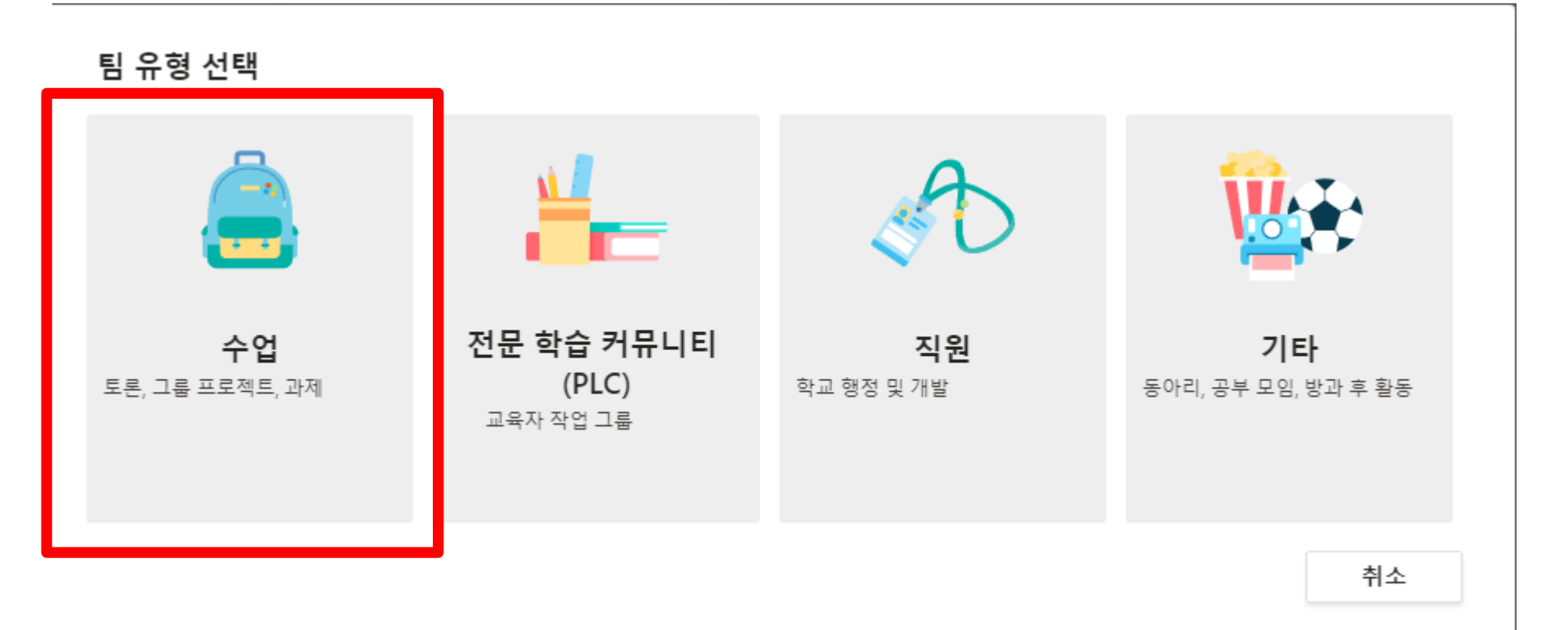

#### 팀 만들기

교사는 수업 팀의 소유자이며 학생은 구성원으로 참여합니다. 각 수업 팀을 통해 과제와 퀴즈를 만들고, 학생 피드백을 기록하고, 학생에게 수업용 전자 필기장에서 메모를 작성할 수 있는 비공개 공간을 제공 할 수 있습니다.

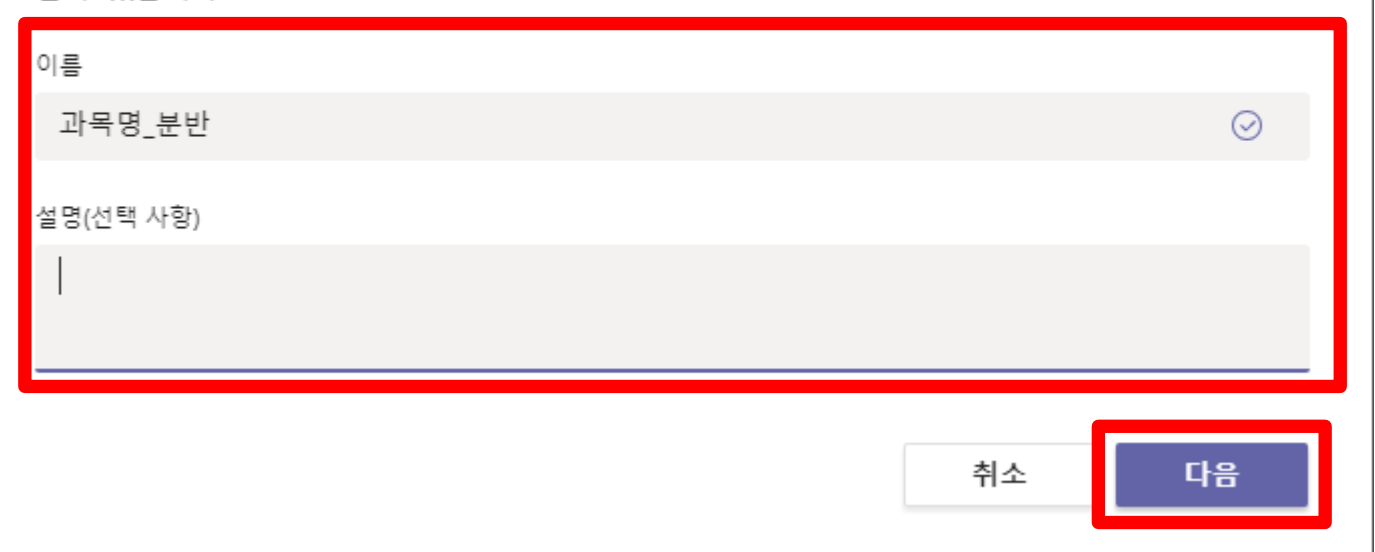

#### 강의명(분반) 입력 후 다음을 눌러주세요.

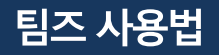

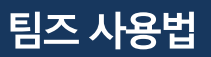

#### 팀이 생성 될 때 까지 기다려줍니다.

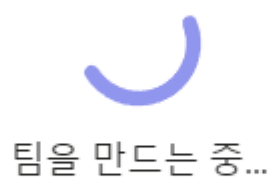

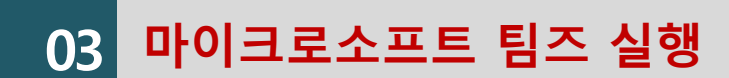

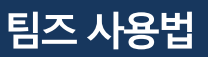

#### 건너뛰기를 누르시면 강의실 링크를 학생에게 보낼 수 있습니다.

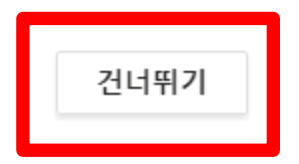

#### 학생 이름 또는 ID를 적으면 학생이 명단이 추가됩니다.

| 학생 교사                                |     |
|--------------------------------------|-----|
| 하새 거새                                | 大刀  |
| 이름을 입력하여 학교의 그룹, 메일 그룹 또는 개인을 선택합니다. | τ/Ι |

#### 사람을 "과목명\_분반"에 추가

#### 03 마이크로소프트 팀즈 실행

1단계 : 강의실 링크를 복사 후 UMS 붙여넣기 (30P참조) 2단계 : 보안코드 복사 후 UMS 붙여넣기 (30p 참조)

3단계 : 발송

| 예시 | 제목<br>단문 전송시 제목은 포함되지 않습니다.                                                                                                    |  |
|----|----------------------------------------------------------------------------------------------------|--|
|    | 메시지 작성 *<br>대학교육개발원 실시간 강의 링크                                                                                                    |  |
|    | https://teams.microsoft.com/l/team/19<br>%<br>3a907c488210df472a917af47870056f<br>c1%40thread.tacv2/conversations?<br>groupId=767fc75f-4251-421f-8159-<br>704c9b9f1bd4&tenantId=184a1c3d-<br>71ac-470c-9fb8-056fbf3c26a8. |  |
|    | 강의 코드                                                                                                    |  |
|    | kpattwv                                                                                                    |  |
|    | 링크 접속 후 코드를 입력하세요.                                                                                                    |  |
|    | 287/2000bytes 장문                                                                                                    |  |
|    |                                                                                                    |  |

목원대학교 대학교육개발원

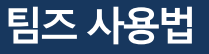

#### 점을 누른 후 팀 링크 받기를 눌러주세요.

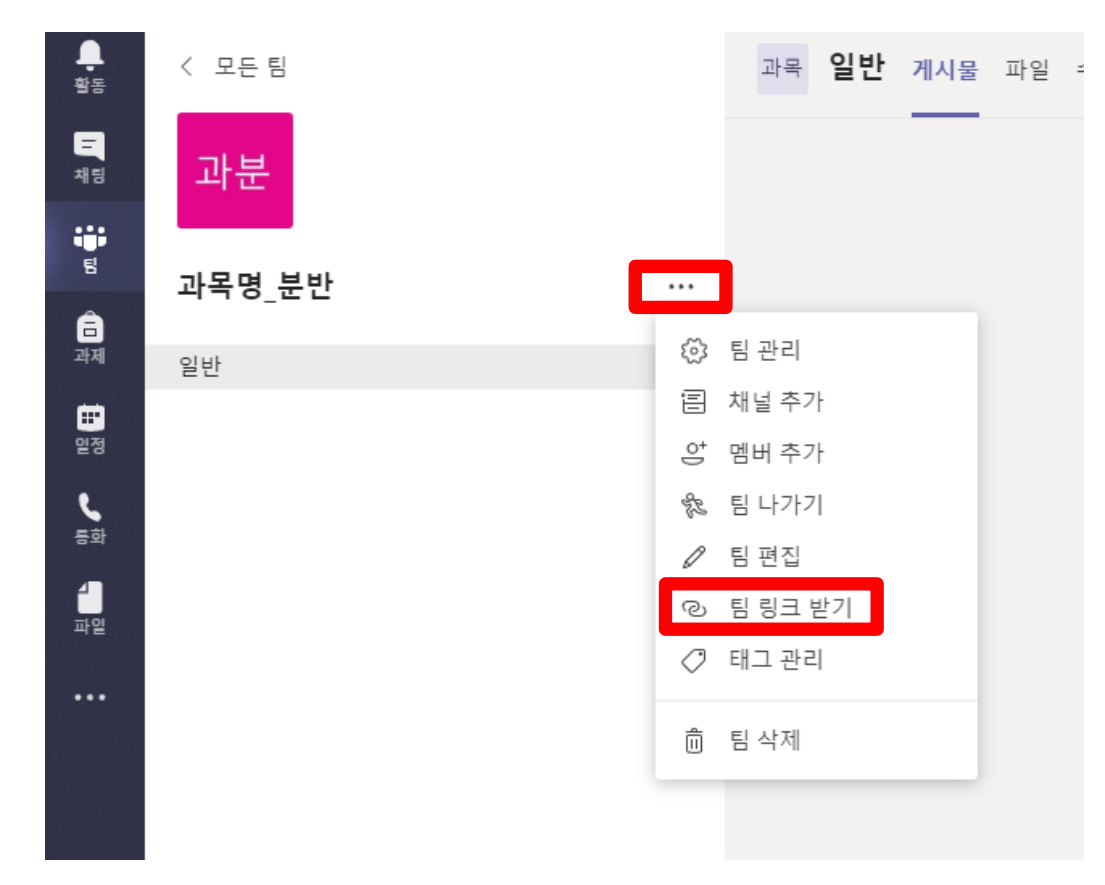

03 팀즈 강의실 링크 복사 방법

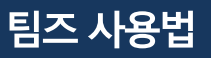

#### 점을 클릭 -> 팀 관리 -> 설정

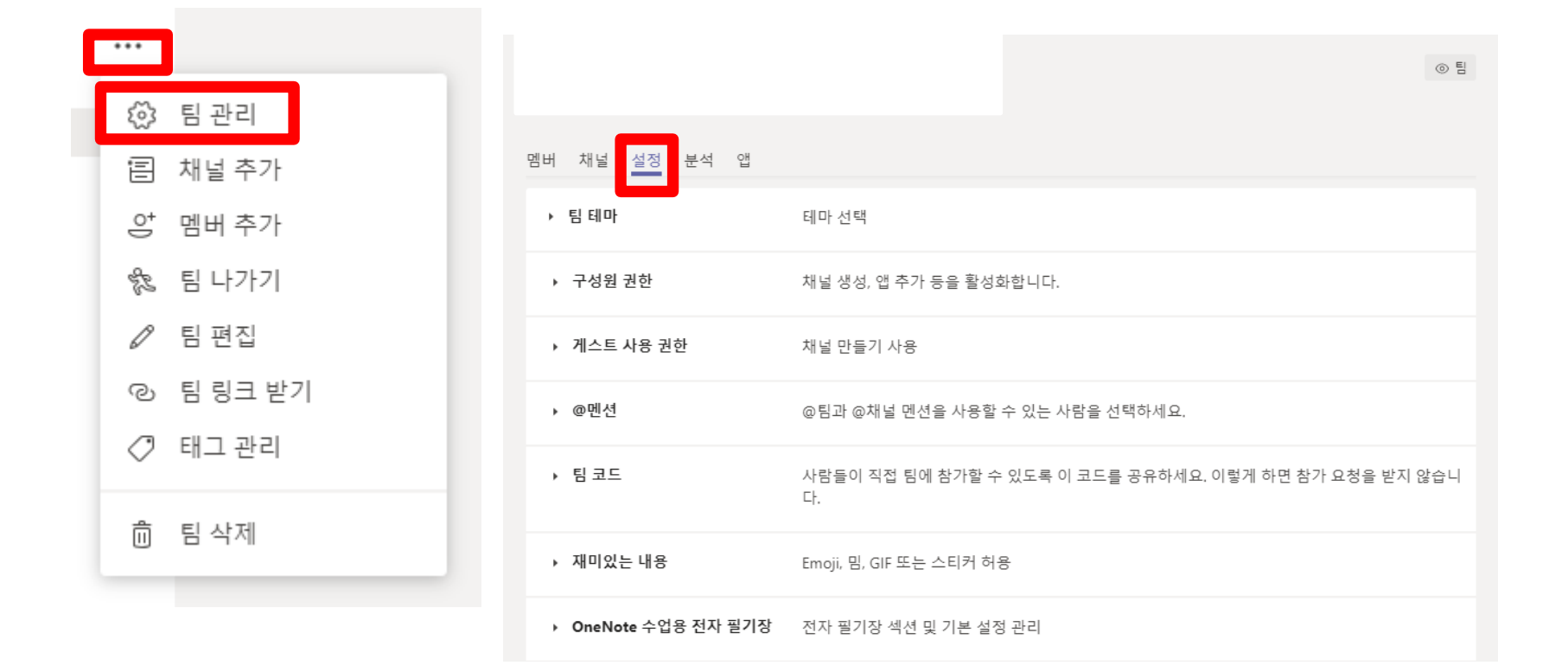

#### 03 팀즈 강의실 팀 코드 발급 및 복사 방법

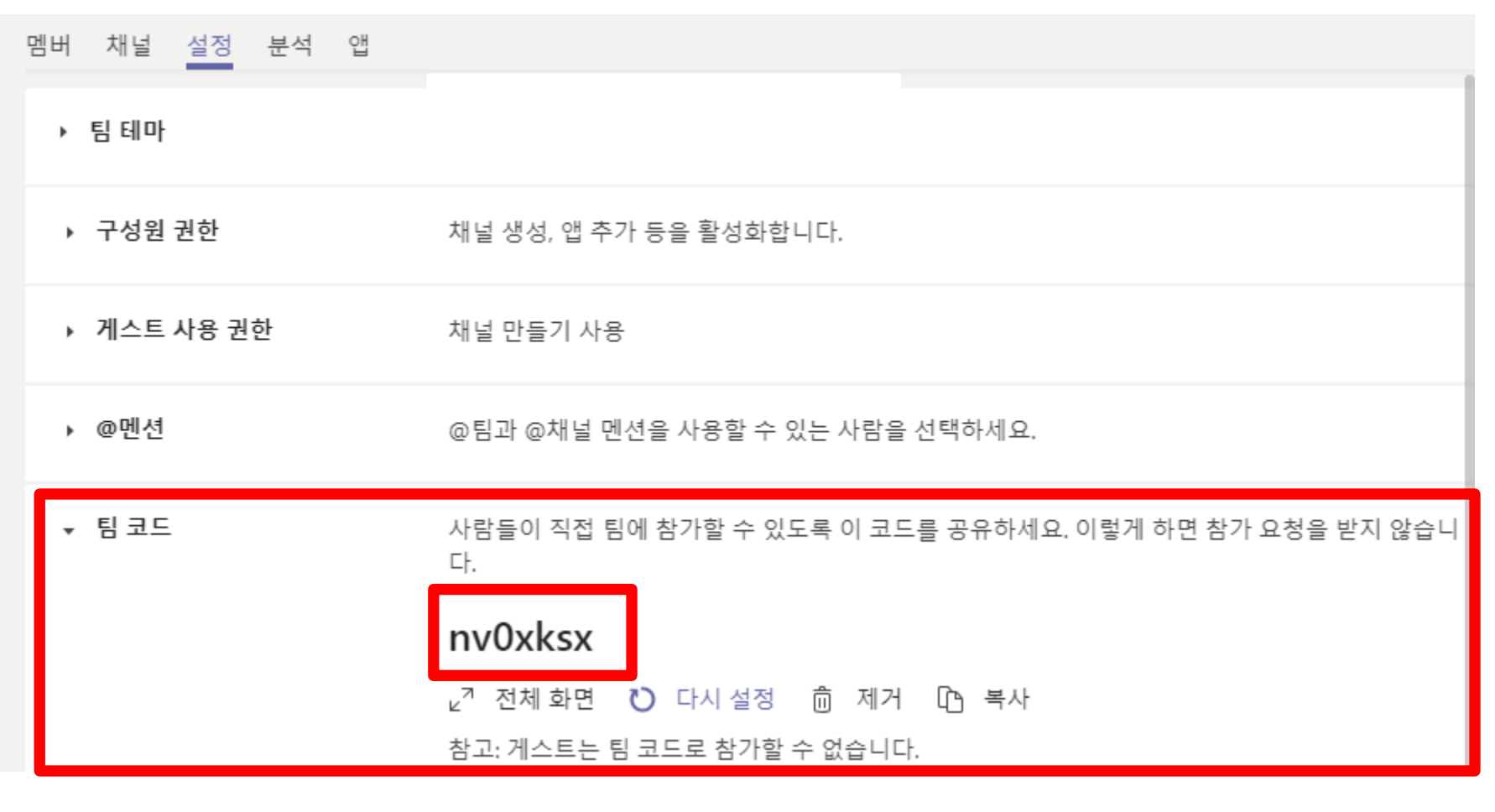

팀 코드 -> 생성 -> 팀 코드 확인 -> 복사

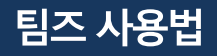

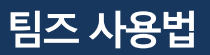

#### www.mokwon.ac.kr

#### 목원대학교 공식 홈페이지에 접속하여 UMS를 눌러 주세요.

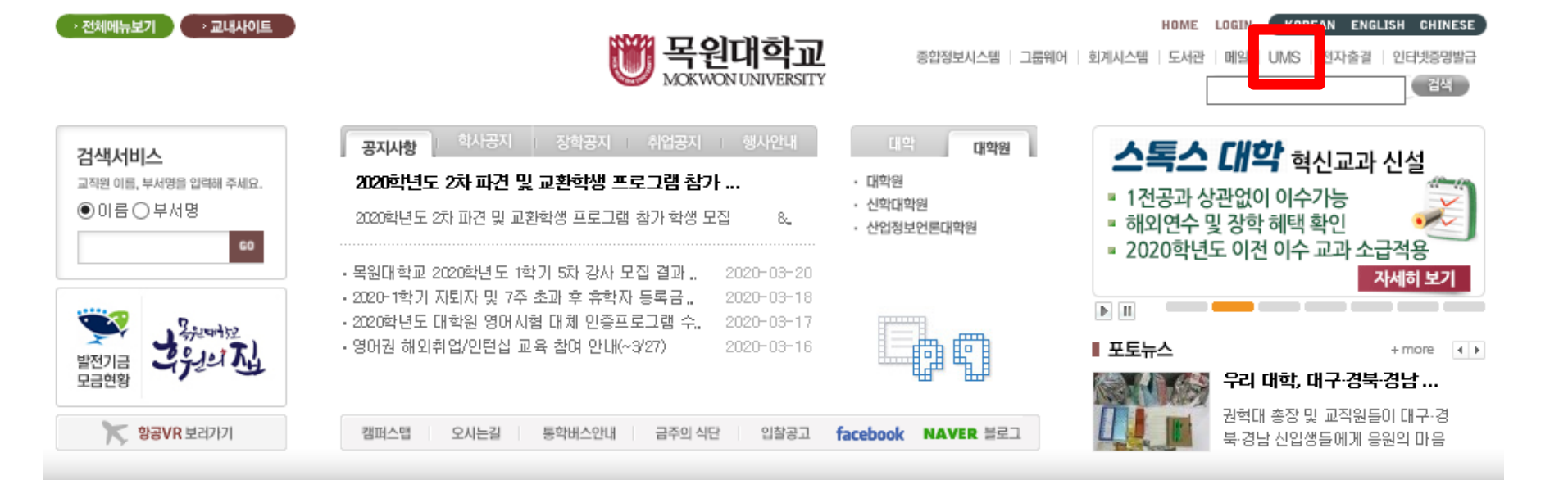

#### 04 UMS / UMS를 아시면 37번 페이지로 가시면 됩니다.

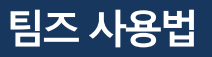

04 UMS

https://ums.mokwon.ac.kr

#### 사번, 비밀번호 입력 후 로그인 해주세요.

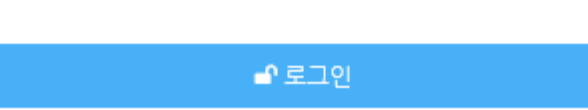

아이디저장

Password

PASSWORD

W 목원대학교 MOKWON UNIVERSITY

로그인아이디와 패스워드를 입력하세요.

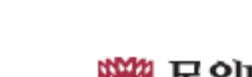

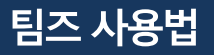

### 오른쪽 상단에 있는 '개인 잔여건수확인'을 해주세요. 부족하다면 종합정보시스템 -> UMS 추가 신청을 해주세요.

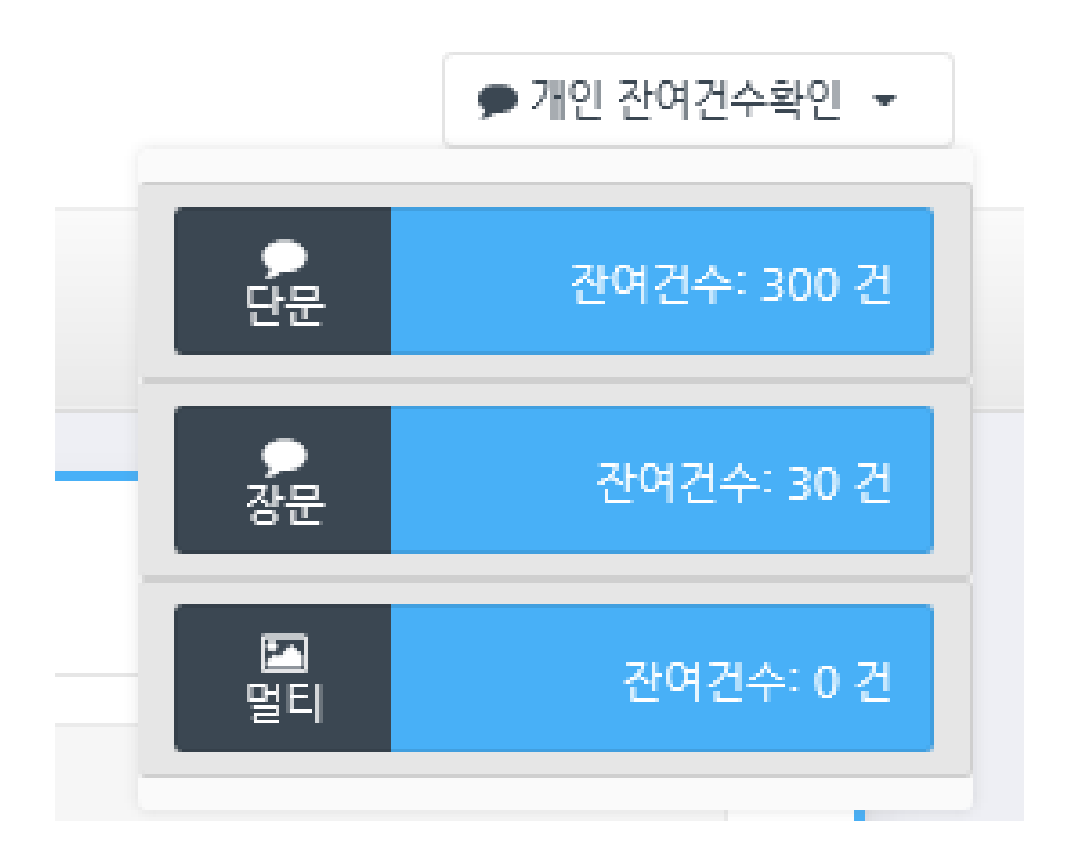

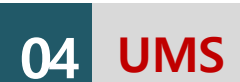

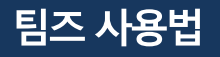

04 UMS

- 4. 전체 항목 추가
- 3. 학사 정보 -> 학부 수강생 -> 과목 선택

#### 2. 내용 입력 및 링크 붙여넣기

| <b>W</b> 목원대학교<br>MOKWON UNIVERSITY   | <u> </u><br>Y |                |                            |           |        |                |            |     |        |             |             |                |              |         | ● 개인 잔여건수확 |
|---------------------------------------|---------------|----------------|----------------------------|-----------|--------|----------------|------------|-----|--------|-------------|-------------|----------------|--------------|---------|------------|
| ▲ 김진영님 안녕하<br>대학교육개발원                 | 네요            | HOME > 메시      | 지 > 메시지전송                  |           |        |                |            |     |        |             |             |                |              |         |            |
| 🗘 정보수정 🕞 로그아;                         | 웃 ⓒ           |                |                            |           |        |                |            |     |        |             |             |                |              |         |            |
| <b>T</b>                              |               |                | 문자                         | 🖬 멀티      | 직접입력   | 엑셀파일등록 주       | 소록검색 학사정보  | 검색  |        |             |             |                |              |         |            |
| · · · · · · · · · · · · · · · · · · · | < 14          |                |                            |           | 학부생    |                |            |     | ≔ 개설   | i분반         | ;≡ 학적       | <u>■</u>       | 25           |         |            |
| 메시지 `                                 | ~ 🔺           |                | <b>제목</b><br>단문 전송시 제목은 포함 | :되지 않습니다. | 학부수강생  |                | 4차산업혁명     | 의이해 | ✔ - 전처 | ∥- <b>∨</b> | - 전체 -      | ▶ 학번 •         |              |         |            |
| 메시지전송                                 | MS            |                | 메시지 작성                     | *         | 대학원생   |                | TOTAL : 40 |     |        |             | <b>Q</b> 검색 |                |              |         |            |
| 전송결과                                  | SE            |                |                            |           | 대학원수강성 | H <sub>0</sub> | oj         |     | 학과     | 학적          | 개설년도        |                | 개설학기         | 과목명     |            |
| 전송결과이력                                | SE            |                | 링크 주                       | 소,        |        |                | 1          |     |        |             |             |                |              |         |            |
|                                       | _             |                | 팀코드                        | 입력        |        |                | 2          |     |        |             |             |                |              |         |            |
| 주소록                                   | <             |                |                            |           |        |                | з 🗆        |     |        |             |             |                |              |         |            |
| 나의메시지                                 | *             |                |                            |           |        |                | 4          |     |        |             |             |                |              |         |            |
| 시스텐과리                                 | < <b>a</b>    |                | 0/2000hytes                |           |        |                | 5          |     |        |             |             |                |              |         |            |
|                                       | <b>`</b>      |                | 0/2000bytes                |           |        |                | 6          |     |        |             |             |                |              |         |            |
|                                       |               |                |                            |           |        |                | 7          |     |        |             |             |                |              |         |            |
|                                       |               | 발신번<br>0/12829 | <u>इ</u><br>7248           |           |        |                | 8          |     |        |             |             |                |              |         |            |
|                                       |               | 7/190          | 게시지 ▼ ※ 특수문                | 자 🖸 메시지한  |        |                | 9 🗌        |     |        |             |             |                |              |         |            |
|                                       |               |                | □ 예약전                      | is        |        |                | 10         |     |        |             |             |                |              |         |            |
|                                       |               |                | 전송대상복                      | 확인        |        |                |            |     |        | 141 - 4     | 1 / 4 ▶>    | ⊫ı 10 <b>∨</b> |              |         |            |
|                                       |               |                | 🔏 메시지:                     | 전송        |        |                |            |     |        |             |             |                | <b>+</b> 선택항 | 목추가 + 김 | 친체항목추가     |
|                                       |               |                |                            |           | 1.     | 메시ㅈ            | -> 메시      | 니지  | 전송     |             |             |                |              |         |            |

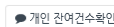

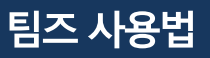

#### 전송대상 목록에 추가 후 확인 버튼 클릭

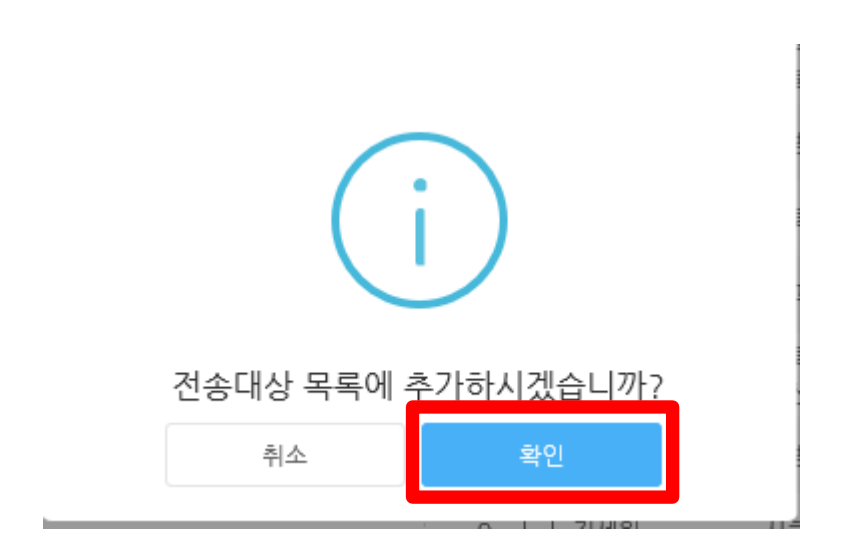

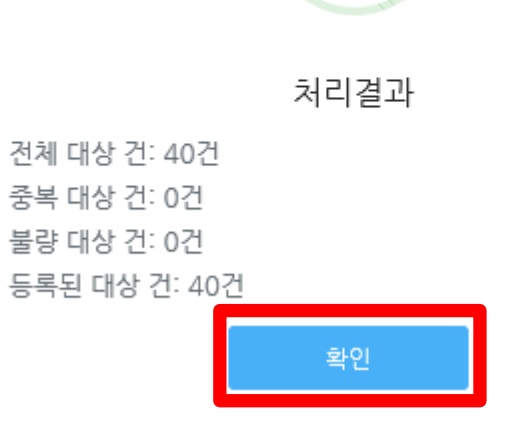

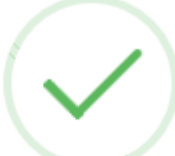

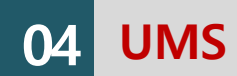

-----

#### 스크롤을 내리면 문자 발송 대상자 확인이 가능합니다.

| TOTAL: 40 |      |            |        |            |
|-----------|------|------------|--------|------------|
| 이름        | 전화번호 | 상태         | 등록유형   | 등록일자       |
| 1         |      | 대기중        | 학사정보검색 | 2020-03-24 |
| 2         |      | 대기중        | 학사정보검색 | 2020-03-24 |
| 3         |      | 대기중        | 학사정보검색 | 2020-03-24 |
| 4         |      | 대기중        | 학사정보검색 | 2020-03-24 |
| 5         |      | 대기중        | 학사정보검색 | 2020-03-24 |
| 6         |      | 대기중        | 학사정보검색 | 2020-03-24 |
| 7         |      | 대기중        | 학사정보검색 | 2020-03-24 |
| 8         |      | 대기중        | 학사정보검색 | 2020-03-24 |
| 9         |      | 대기중        | 학사정보검색 | 2020-03-24 |
| 10        |      | 대기중        | 학사정보검색 | 2020-03-24 |
|           |      | 1 /4 ▶ № 1 |        |            |

04 UMS

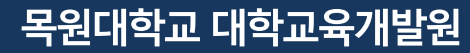

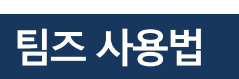

| 제목<br>단문 전종<br>메시지 2<br>문자 내용           | 응시 제목은 포함되지 않습니다<br>낙성<br>3. 수업 링크<br>Obytes [단문 | *      |
|-----------------------------------------|--------------------------------------------------|--------|
| <ul> <li>♥ 발신번호</li> <li>042</li> </ul> |                                                  |        |
| 개별메시지 👻                                 | ※ 특수문자                                           | ✿ 메시지함 |
|                                         | □ 예약전송                                           |        |
|                                         | 전송대상확인                                           |        |
|                                         | 🖪 메시지전송                                          |        |

🔚 멀티

04 UMS

🗩 문자

## 메시지 전송 -> 전송

| 취소 | 전송 |
|----|----|

예상 메시지 유형: 단문메시지 예상 전송대상 건수: 1건 메시지 전송대상 건수를 다시한번 확인하시기 바랍니다.

메시지를 전송하시겠습니까?

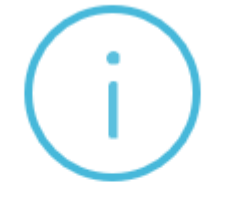

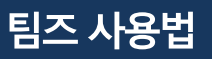

#### 카메라 모양 클릭

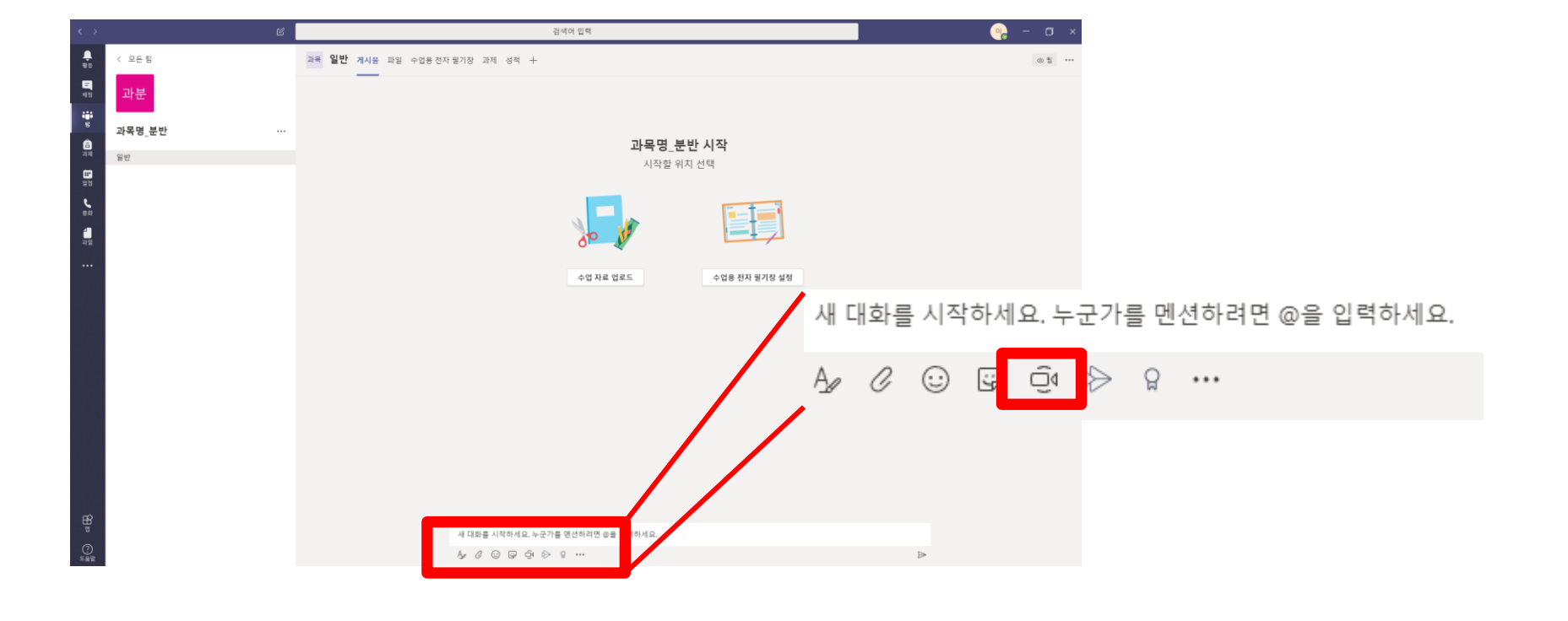

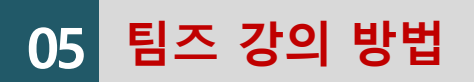

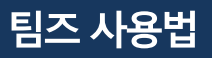

05 팀즈 강의 방법

# 선택해주세요.

# 제목 입력 웹 캠이나 사용 가능한 카메라가 있으시다면, 카메라 사용여부를

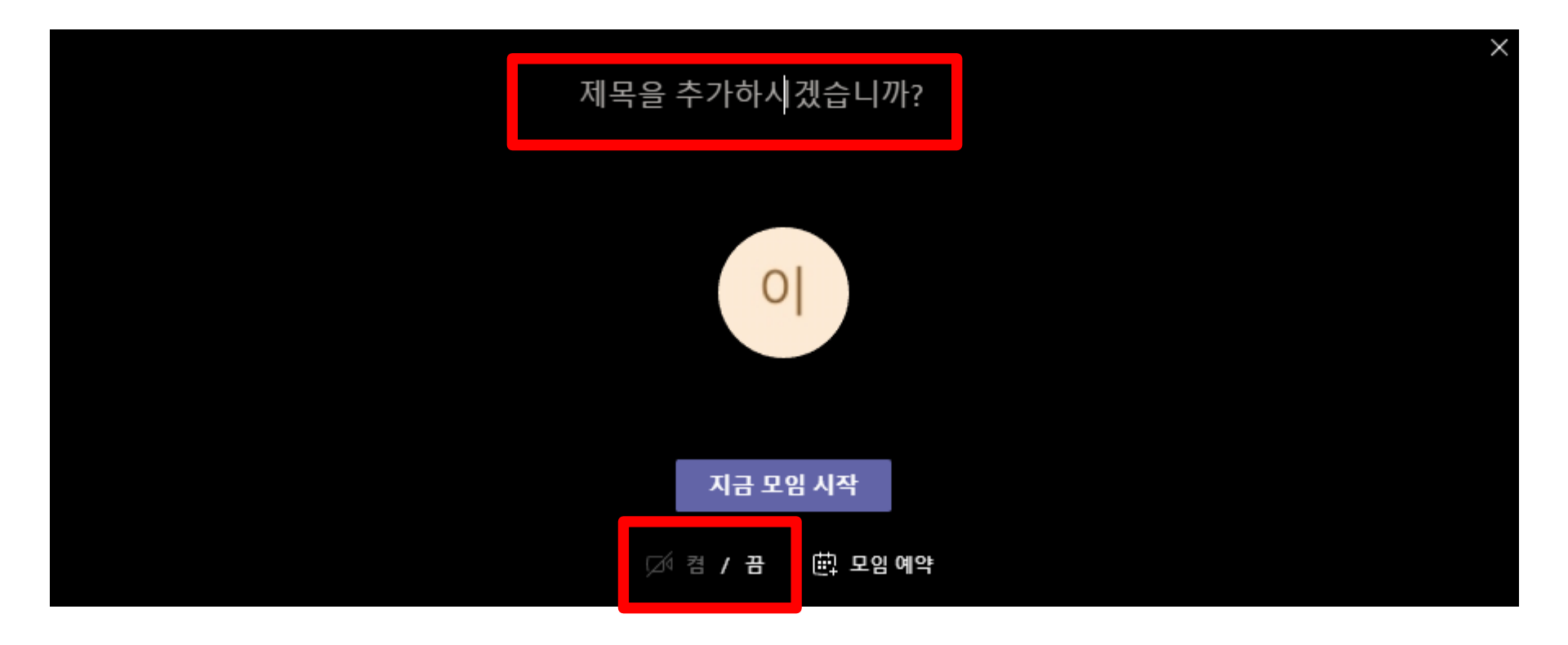

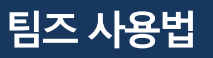

팀즈 강의 방법

05

#### 강의가 시작되면 시간이 흐릅니다.

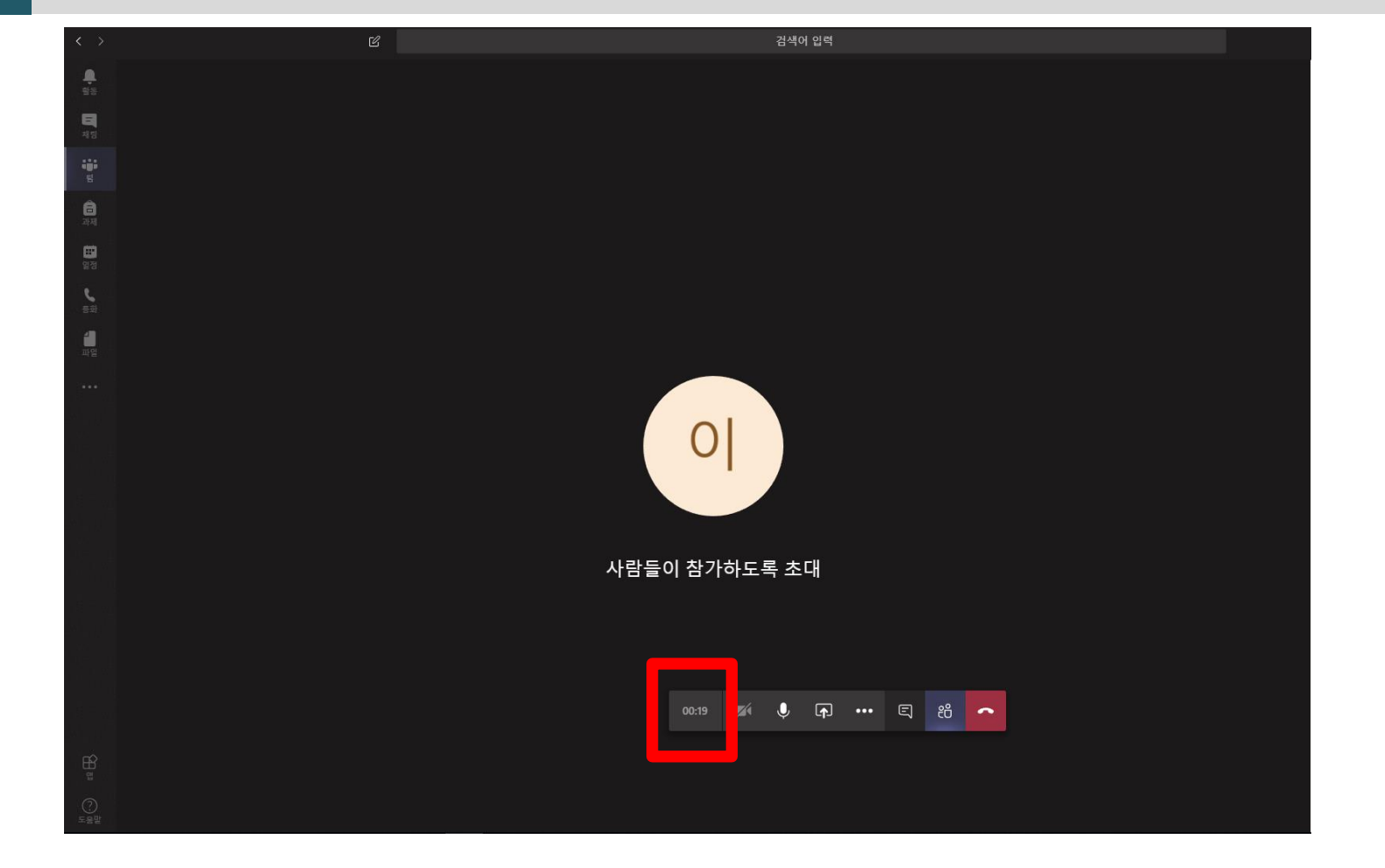

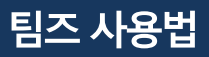

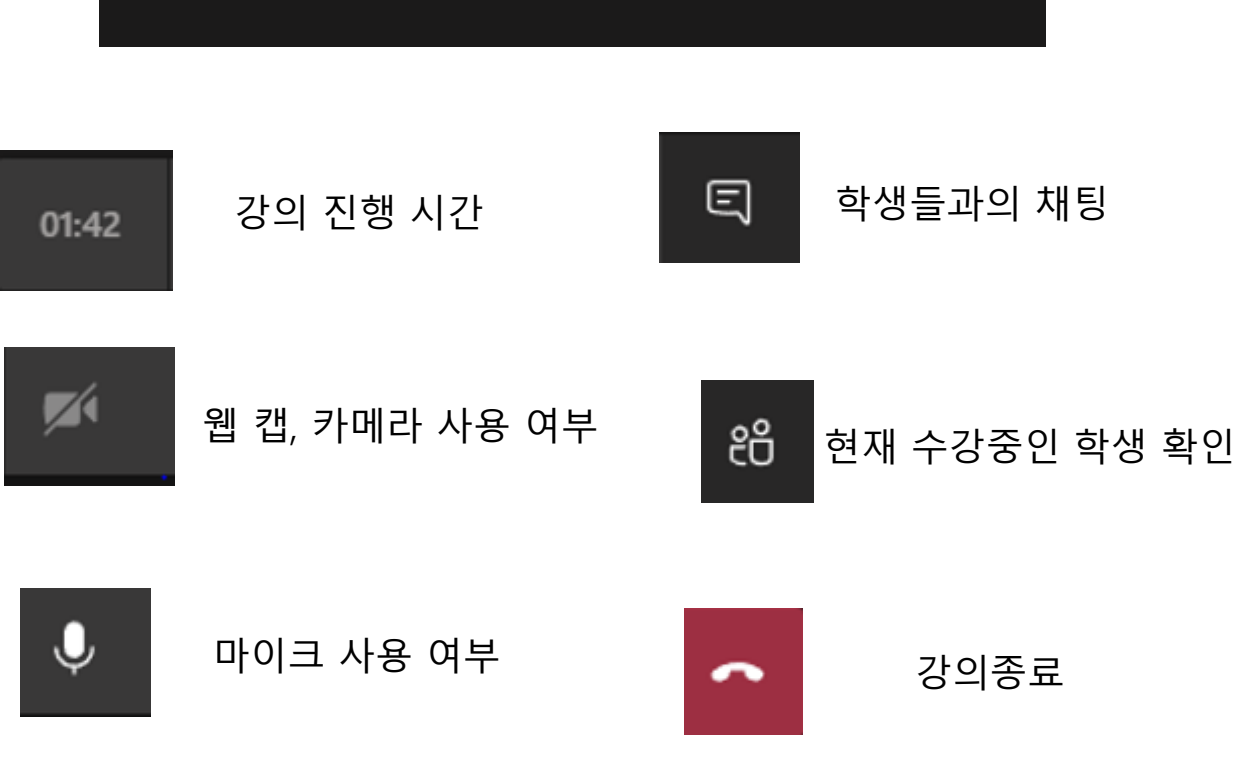

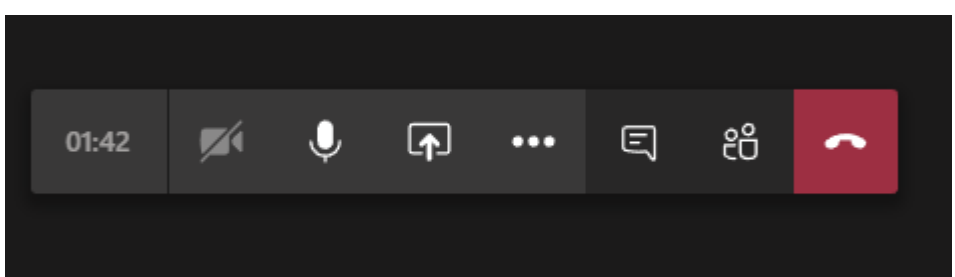

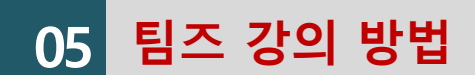

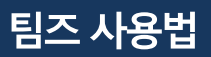

#### 녹음시작을 누르면 교수님의 강의가 녹음됩니다.

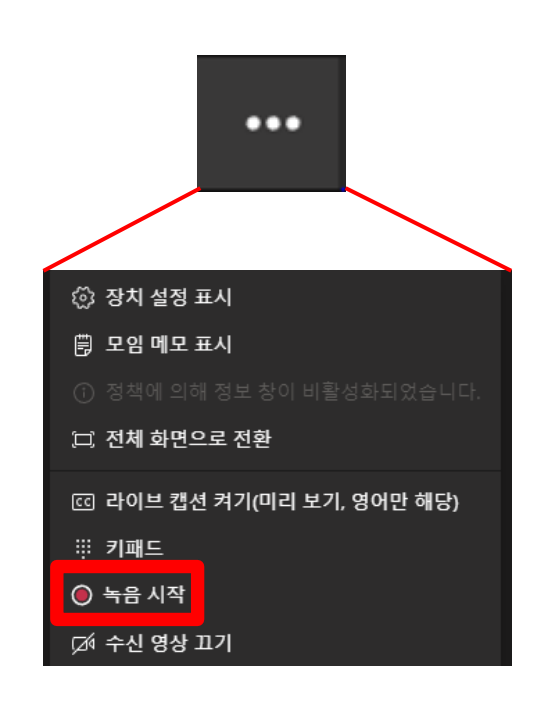

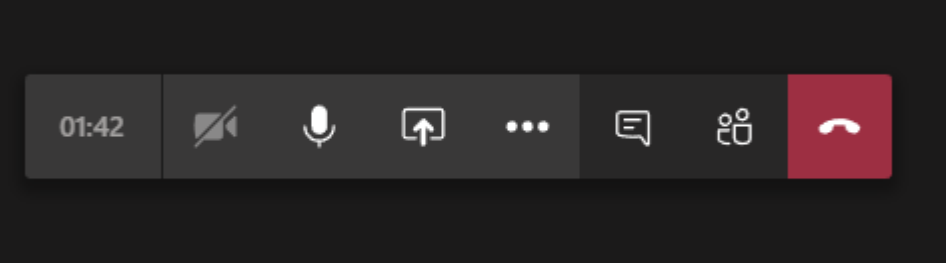

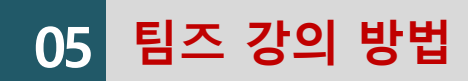

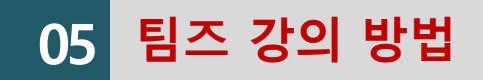

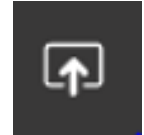

컴퓨터에서 사용중인 자료 화면 공유

#### 교수님 컴퓨터에서 나오는 소리를

학생이 들을 수 있습니다.

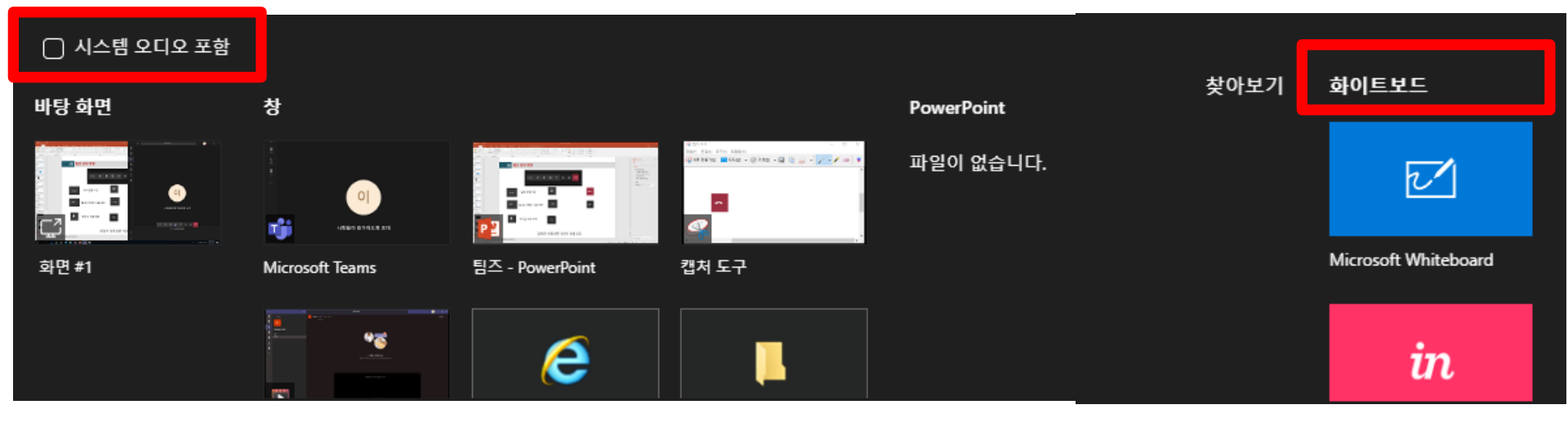

판서 가능합니다.

목원대학교 대학교육개발원

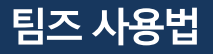

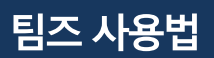

# 학생들과의 채팅버튼을 누르셔서 교수님께서 명단을 부르시거나, 참여중인 학생에게 이름을 쓰라고 하시는 등 수기로 출석체크 및 전자출결에 반영하시면 됩니다.

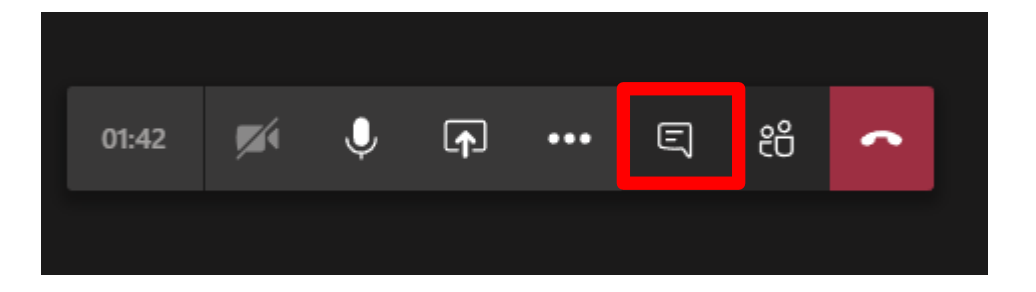

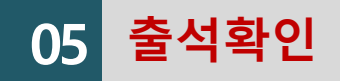

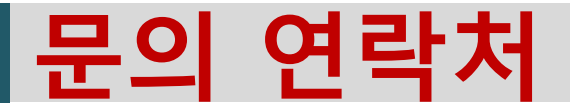

## 1. UMS 및 비밀번호 찾기 : 042-829-7232,3

# 스톡스대학 소속 교강사(팀즈 사용법): 스톡스 대학 교학과 042-829-7251~6

3. 학과 소속 교강사(팀즈 사용법) : 학과 사무실

4. 기타 : 대학교육개발원 042-829-7241~7

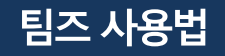